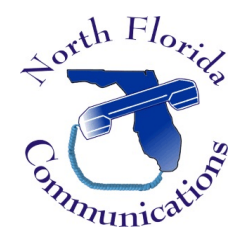

# Ericsson-LG IPECS Changing Extension Numbers

1) Open a web browser and go to the IP Address of the phone system. Select "Admin & Maintenance".

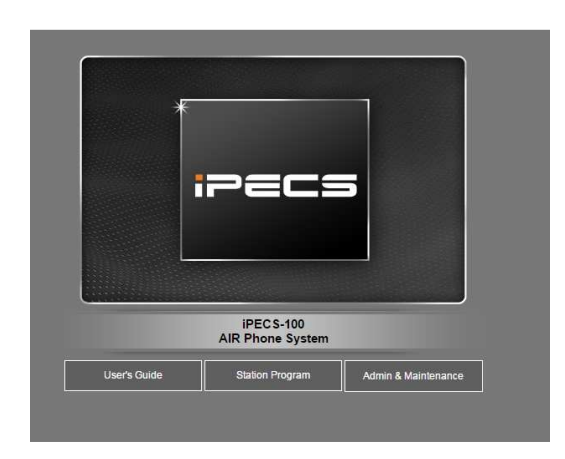

2) Input your "admin" password and then hit "Login".

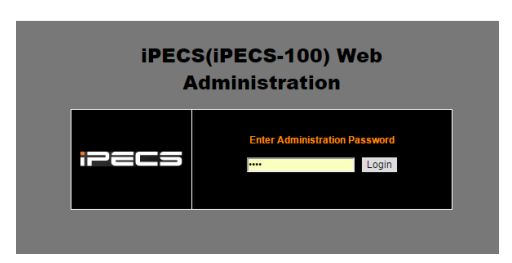

3) From the left-hand menu, select "System ID & Numbering Plan" then select "Flexible Station Number".

| ipecs                                                                                            | Adm     | inistratio              | •              | S/W Upgrade        | [ Syst      | em Management |  |
|--------------------------------------------------------------------------------------------------|---------|-------------------------|----------------|--------------------|-------------|---------------|--|
| AIR Phone System<br>MFIM/X095M-6.18f DEC/14<br>Boot Version-2.1Aa NOV/12<br>Kernel Version-5.0Aa | ( Flexi | ble Station             | Number] Full   | Overview           | -           | _             |  |
| H/W issue-3                                                                                      | ۲       | Not Use                 | Range Input    |                    |             |               |  |
| Find PGM                                                                                         |         | Enter O                 |                |                    |             |               |  |
| ide Menu                                                                                         | 0       | Start Sta               | ation Number : |                    |             |               |  |
| Postor ID & Numbering Discord                                                                    |         | Enter Station Range : - |                |                    |             |               |  |
| ystem in a numbering rians                                                                       | 0       | Start Sta               | ation Number : |                    |             |               |  |
| tem ID(100) [N]                                                                                  | 0       | Station                 | Number :       | Sear               | ch          |               |  |
| ice Port Num Change(101) [N]                                                                     |         | 1.                      |                |                    |             |               |  |
| vstem&Device IP(102~103) [N]                                                                     | 1       |                         | Station Orde   | er : [1-50][51-70] |             | 1             |  |
| exible Station Number(105) [N]                                                                   | Order   | STA Num                 | IP Address     | MAC Address        | New Station |               |  |
| tion Data                                                                                        | 1       | 100                     | 10 10 10 10    | h40edch61ada       | 100         |               |  |
| Line Data                                                                                        | 2       | 107                     | 10.10.10.10    | b40edcb61ada       | 107         |               |  |
| tem Data                                                                                         | 3       | 125                     | 10 10 10 10    | b40edcb61ada       | 125         |               |  |
| ion Group Data                                                                                   | 4       | 110                     | 10.10.10.10    | b40edcb61ada       | 110         |               |  |
| les Data                                                                                         | 5       | 104                     | 10.10.10.10    | b40edcb61ada       | 104         |               |  |
| ce Login                                                                                         | 6       | 109                     | 10.10.10.10    | b40edcb61ada       | 109         |               |  |
| ee nogen                                                                                         | 7       | 111                     | 10.10.10.10    | b40edcb61ada       | 111         |               |  |
| alization                                                                                        | 8       | 129                     | 10.10.10.10    | b40edcb61ada       | 129         |               |  |
|                                                                                                  | 0       | 100                     | 10 10 10 10    | h40odsh61odo       | 109         | -             |  |

4) Find the extension number you wish to change. Input the new extension number under the heading "New Station Number". Then hit "Save" at the top right.

|       | Station                       | Num | ber :    | Sear         | cn                    |  |  |  |  |  |
|-------|-------------------------------|-----|----------|--------------|-----------------------|--|--|--|--|--|
|       | Station Order : [1-50][51-70] |     |          |              |                       |  |  |  |  |  |
| Order | STA Num                       | I   | Address  | MAC Address  | New Station<br>Number |  |  |  |  |  |
| 1     | 100                           | 10  | 10.10.10 | b40edcb61ada | 111                   |  |  |  |  |  |
| 2     | 107                           | 10. | 10.10.10 | b40edcb61ada | 107                   |  |  |  |  |  |
| 3     | 125                           | 10. | 10.10.10 | b40edcb61ada | 125                   |  |  |  |  |  |
| 4     | 110                           | 10. | 10.10.10 | b40edcb61ada | 110                   |  |  |  |  |  |
| 5     | 104                           | 10. | 10.10.10 | b40edcb61ada | 104                   |  |  |  |  |  |
| -     | 400                           | 40  | 40.40.40 | h40adah61ada | 400                   |  |  |  |  |  |

<u>NOTE</u>: If the new extension number is already in use on the system, you'll need to remove it. The best way to do this is to put a "\*" in front of the extension and then hit "Save". For example, if you want change extension 100 to extension 111, first change 111 to extension \*111.

## **Other Changes That May Need To Be Made**

The programming information will not move to the new extension number, but stays with the original phone/port. If you're moving an employee with this procedure, you may need to change the following:

### **Station Data**

### **Station Attributes 1**

"Receiver Mail Address": This is the email address where voice-mails will be sent.

Station VM Attributes Update the Company Directory First & Last names, if needed.

Station Name Display Update the station names as needed.

#### **Station Group Data**

Station Group Assignments Update any Ring/Hunt Groups as needed.

### **Tables Data**

**Authorization Code Table** These are the passwords used to access voice-mail (if programmed). Change as needed.